## Definiowanie grup zasobów i zasobów

Aby zdefiniować grupy zasobów i zasoby, administrator Comarch

DMS musi przejść na zakładkę

[Rezerwacje], a następnie

kliknąć w przycisk **[Zasoby]**. Wówczas zostaje otwarte okno "Zasoby", w którym dostępne są dwie ikony:

**[Dodaj grupę zasobów]** – po kliknięciu w przycisk zostaje otwarte okno, w którym można dodać nową grupę zasobów. Grupa zasobów to element, który porządkuje listę zasobów zgodnie z określonym typem, np. grupa "Sale konferencyjne" zawiera zbiór zasobów składający się z wszystkich sal konferencyjnych dostępnych w firmie, a grupa "Samochody" – zbiór zasobów złożony z wszystkich samochodów, które mogą zarezerwować pracownicy firmy.

Aby dodać grupę zasobów, należy wprowadzić nazwę zasobu w ramach otwartego okna, a następnie kliknąć przycisk

Dodaj

[Dodaj]. Wówczas okno dodawania grup zasobów zostaje zamknięte, a nowoutworzona grupa zasobów jest widoczna

w oknie "Zasoby" wraz z poprzedzającą ją ikoną

Dodawanie grupy zasobów "Sale konferencyjne"

|                    |  |               | ) |
|--------------------|--|---------------|---|
| Sale konferencyjne |  |               |   |
|                    |  |               |   |
|                    |  |               |   |
|                    |  |               |   |
|                    |  |               |   |
|                    |  |               |   |
|                    |  |               |   |
|                    |  |               |   |
|                    |  |               |   |
|                    |  |               |   |
|                    |  |               |   |
|                    |  |               |   |
|                    |  |               |   |
|                    |  |               |   |
|                    |  |               |   |
|                    |  |               |   |
|                    |  |               |   |
|                    |  |               | _ |
|                    |  |               |   |
|                    |  | Zapisz Anuluj |   |
|                    |  |               |   |

Okno "Zasoby" z dodaną przykładową grupą zasobów "Sale konferencyjne"

Jeżeli administrator spróbuje dodać grupę zasobów z nazwą,

która już istnieje w systemie, grupa zasobów nie zostanie dodana i zostanie wyświetlony następujący komunikat:

× Nie można dodać grupy zasobów o nazwie Sale konferencyjne, ponieważ w systemie istenieje już grupa o takiej nazwie. Aby utworzyć grupę zasobów wprowadź grupę zasobów wprowadź unikalną nazwę. OK

Komunikat wyświetlany przy próbie dodania grupy zasobów z już istniejącą nazwą

## Uwaga

Dodanie co najmniej jednej grupy zasobów jest konieczne, aby móc dodać zasoby.

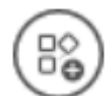

**[Dodaj zasób]** – po kliknięciu w przycisk zostaje otwarte okno, w którym można dodać nowy zasób. W tym celu należy kolejno:

- W polu "Wskaż grupę, do której będzie należał dodawany zasób" wybrać grupę zasobów, do której ma należeć dany zasób – dokonanie wyboru w tym polu jest konieczne, aby było możliwe dodanie zasobu;
- W polu "Nazwa zasobu" dodać zasób, który ma zostać dodany w ramach danej grupy
- Jeżeli Comarch DMS pracuje w trybie wielofirmowym: w

polu "Dostępność zasobu" w ramach rozwijanej listy zaznaczyć, czy zasób ma być dostępny dla określonej spółki/spółek czy dla wszystkich spółek; domyślnie ustawiona wartość to "Wszystkie spółki"

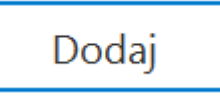

Nacisnąć przycisk

[Dodaj].

| Zestawy audiowizualne | Nskaż grupę, do której będzie<br>należał dodawany zasób<br>Nazwa zasobu | ✓<br>Rzutniki multimedialne<br>Sale konferencyjne<br>Samochody<br>Zestawy audiowizualne |  |
|-----------------------|-------------------------------------------------------------------------|-----------------------------------------------------------------------------------------|--|
| Zestawy audiowizualne |                                                                         | Samochody<br>Zestawy audiowizualne                                                      |  |

Wybór grupy zasobów w oknie dodawania nowego zasobu

| Rzutniki multimedialne | ~                                                                                                    |
|------------------------|----------------------------------------------------------------------------------------------------|
| Rzutnik SA/3/2024      |                                                                                                    |
| Wszystkie spółki       | •                                                                                                    |
| ✓ Wszystkie spółki     |                                                                                                    |
| ✓ Domyślna spółka      |                                                                                                    |
| ✓ Spółka A             |                                                                                                    |
|                        | Rzutniki multimedialne<br>Rzutnik SA/3/2024<br>Wszystkie spółki<br>✔ Wszystkie spółki<br>✔ Domyślna spółka<br>✔ Spółka A |

Г

Wybór spółek, dla których ma być dostępny dodawany zasób (tryb wielofirmowy)

| Wskaż grupę, do której będzie<br>należał dodawany zasób | Sale konferencyjne | ~      |
|---------------------------------------------------------|--------------------|--------|
| Nazwa zasobu                                            | Sala 1.1           |        |
|                                                         | Dodai              | Anului |

Dodawanie nowego zasobu (tryb jednofirmowy)

| należał dodawany zasób | Rzutniki multimedialne | ~ |
|------------------------|------------------------|---|
| Nazwa zasobu           | Rzutnik SA/3/2024      |   |
| Dostępność zasobu      | Wszystkie spółki       | • |

Dodawanie nowego zasobu (tryb wielofirmowy)

Wówczas okno dodawania zasobu zostaje zamknięte, a nowoutworzony zasób jest widoczny w oknie "Zasoby" wraz z poprzedzającą go ikoną .

| Rzutniki multimedialne | 00            |
|------------------------|---------------|
| Sale konferencyjne     |               |
|                        |               |
| Samochody              |               |
| Zestawy audiowizualne  |               |
|                        |               |
|                        |               |
|                        |               |
|                        |               |
|                        |               |
|                        |               |
|                        |               |
|                        |               |
|                        |               |
|                        |               |
|                        |               |
|                        |               |
|                        |               |
|                        |               |
|                        |               |
|                        |               |
|                        |               |
|                        |               |
|                        |               |
|                        |               |
|                        |               |
|                        | Zanisz Anului |
|                        | Zapisz Andruj |
|                        |               |

Okno "Zasoby" z dodanym przykładowym zasobem "Sala 1.1" w ramach grupy zasobów "Sale konferencyjne"

Aby zapisać zmiany i zamknąć okno "Zasoby", należy kliknąć w

Zapisz

przycisk

[Zapisz].

| 🔻 🚏 Rzutniki multimedialne |        |
|----------------------------|--------|
| - 🔐 Rzutnik SA/3/2024      |        |
| Rzutnik SA/4/2024          |        |
| 🗸 🎥 Sale konferencyjne     |        |
| - 🔓 Sala 1.1               |        |
| - 🔓 Sala 1.2               |        |
| Samochody                  |        |
|                            |        |
| Samochód 2                 |        |
| 🗸 📑 Zestawy audiowizualne  |        |
| - 🔂 Zestaw 1               |        |
| Zestaw 2                   |        |
|                            |        |
|                            |        |
|                            |        |
|                            |        |
|                            |        |
|                            |        |
|                            |        |
|                            |        |
|                            |        |
|                            |        |
|                            |        |
|                            |        |
|                            |        |
|                            | Zapicz |
|                            | Zapisz |
|                            |        |

Widok okna "Zasoby" z przykładowymi wartościami

Dodane grupy zasobów wraz z zasobami są następnie wykorzystywane w procesie dodawania rezerwacji.

W wersji 2025.1.0 wprowadzono możliwość dodawania większej liczby spółek w polu "Dostępność zasobu" w ramach okna "Dodaj

zasób", otwartego po kliknięciu przycisku **[Dodaj zasób]** w oknie "Zasoby". Jednocześnie zostaje wyświetlonych maksymalnie sześć spółek, jeśli jest ich więcej, można do nich przejść za pomocą suwaka dostępnego z prawej strony listy. Firmy archiwalne nie są wyświetlane na liście.

|     |                 | Zasoby                                                  | ×                   | ółka] Administrator 🔔 🗆 🗙 |
|-----|-----------------|---------------------------------------------------------|---------------------|---------------------------|
|     | Rezerwacje      |                                                         |                     |                           |
|     |                 | Sale                                                    | $\bigcirc \bigcirc$ |                           |
| ٥   |                 |                                                         |                     |                           |
|     | kwiecień 2025 🝷 |                                                         | ×                   |                           |
| 5   | edziałek        |                                                         |                     | niedz                     |
| \$  | 1 kwi           | Wskaż grupę, do której będzie<br>należał dodawany zasób |                     | 6                         |
| 1   |                 | Nazwa zasobu Sala 1.1                                   |                     |                           |
| 1   |                 | Dostępność zasobu Wszystkie spółki 👻                    |                     |                           |
|     | 8               | ✓ Firma 1                                               |                     | 13                        |
|     |                 | ✓ Firma 2                                               |                     |                           |
| ALO |                 | V Firma 3                                               |                     |                           |
|     |                 | ✓ Firma 4                                               |                     |                           |
|     | 15              | ✓ Firma 6                                               |                     | 20                        |
|     |                 |                                                         |                     |                           |
|     |                 |                                                         |                     |                           |
|     | 22              |                                                         |                     | 27                        |
|     |                 | Г                                                       | Zamknii             |                           |
|     |                 |                                                         |                     |                           |
|     |                 |                                                         |                     |                           |

Widok zakładki "Rezerwacje" z otwartym oknem "Dodaj zasób" – z widoczną listą spółek i suwakiem

Rozpoczynasz pracę z Comarch DMS i chcesz dowiedzieć się, jak korzystać z programu? A może masz już podstawową wiedzę o Comarch DMS i chcesz dowiedzieć się więcej?

Sprawdź Szkolenia Comarch DMS!